メディアセンターにおける gnuplot のグラフ保存及び印刷法

<手順>

1) グラフを保存する命令を打ち込む

gnuplot > set terminal postscript eps color solid gnuplot > set output "ファイル名.eps" 以下は配布資料に従って plot する。 (先に保存命令を書くと画面には表示されないので注意) 例えば, gnuplot>plot sin (x) とか gnuplot> set dgrid 10,10 gnuplot> set hidden3d gnuplot> splot "DEM のファイル名" with lines

2) gnuplot を終了させて , グラフを出力する。 gnuplot>quit [u12345678@pear99]\$lpr ファイル名.eps

詳細はメディアセンターのマニュアルを読むこと。

「コミュニケーション教育用情報処理システム利用の手引き」 gnuplotの使い方 p.92-95 プリンタの使い方 p.72-73